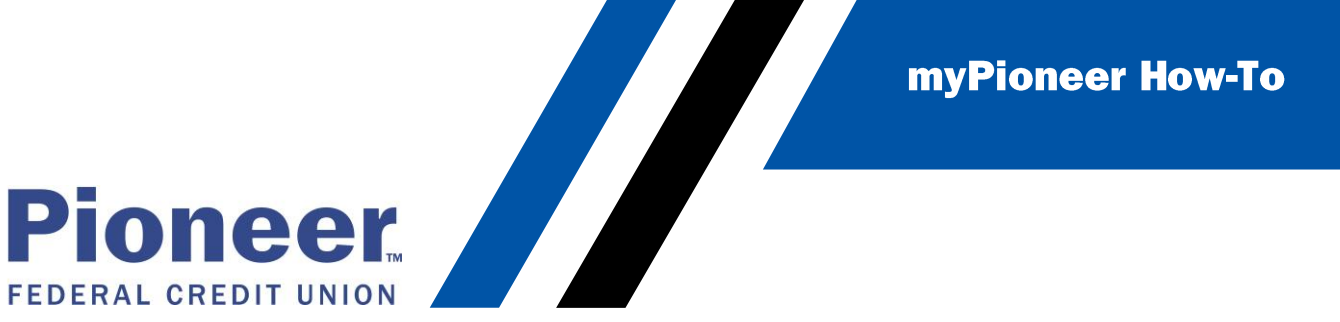

## How to update Membership Order Preference (Mobile)

This will update the order in which your memberships show on the Accounts tab.

• Tap on the hamburger menu

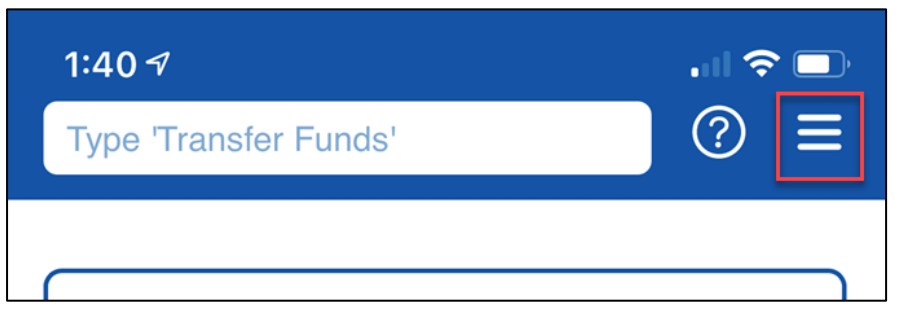

• Tap on Accounts and Memberships

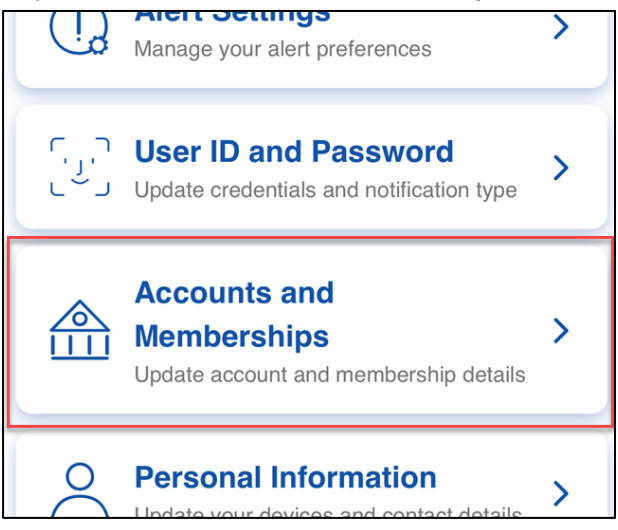

• Tap on Member Settings

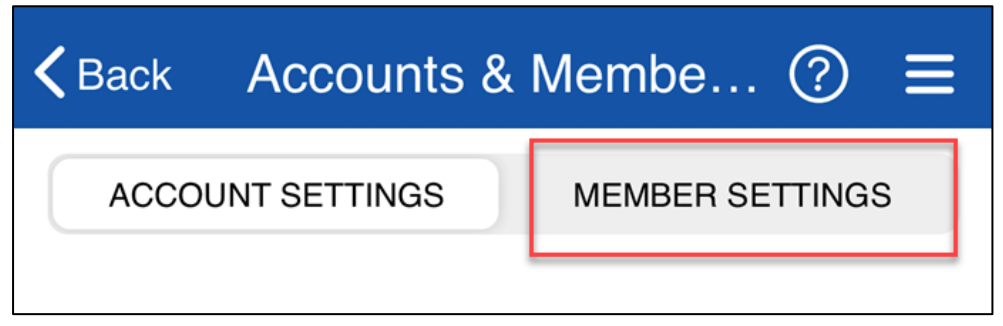

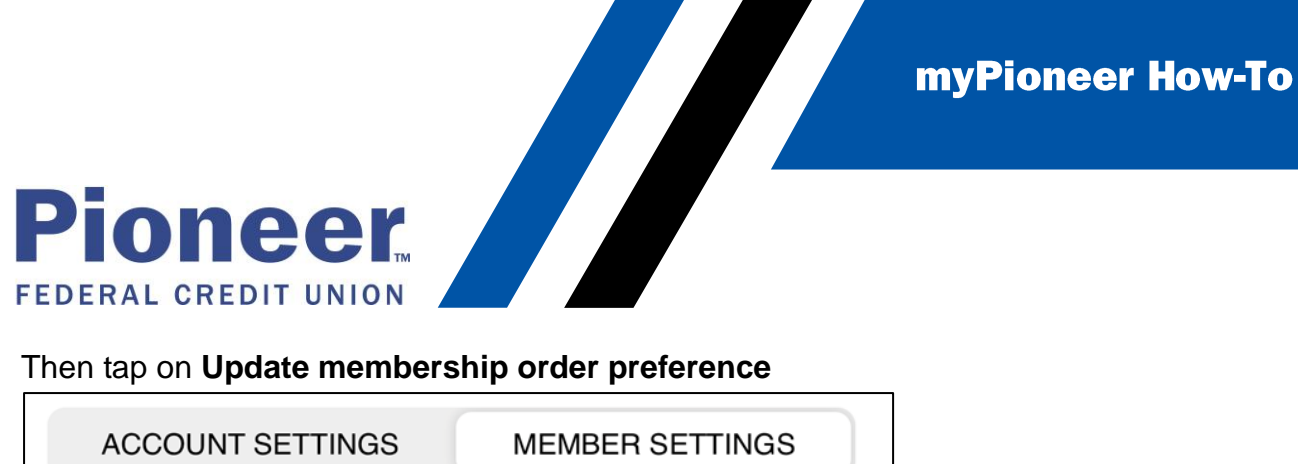

• Then tap on **Update membership order preference** 

| ACCOUNT SETTINGS                   | MEMBER SETTINGS |  |  |  |
|------------------------------------|-----------------|--|--|--|
| + Add an existing membership       |                 |  |  |  |
| Update membership order preference |                 |  |  |  |
| Membership                         |                 |  |  |  |

Now, you will see a list of your memberships and you can drag and drop them into the ٠ order you prefer them to show on your Accounts tabs.

| <b>く</b> Back                                                  | Order Membership | ? |
|----------------------------------------------------------------|------------------|---|
| Drag the boxes to order the membership as per your preference. |                  |   |
| AD                                                             | - #000           |   |
| AD                                                             | - #000           |   |
| AD                                                             | - #000           |   |
| AD                                                             | - #000           |   |
| CHE                                                            | - #000           |   |
|                                                                |                  |   |

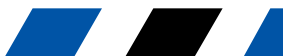

myPioneer How-To

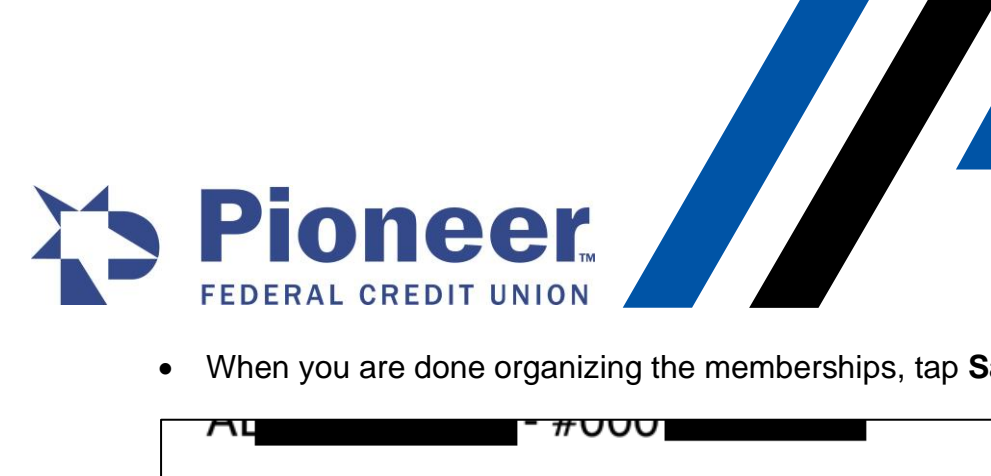

• When you are done organizing the memberships, tap Save

| AL | - #000 |      |
|----|--------|------|
| СН | - #000 |      |
|    |        | Save |

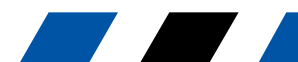